# Home Access Center (HAC) Parent Handbook

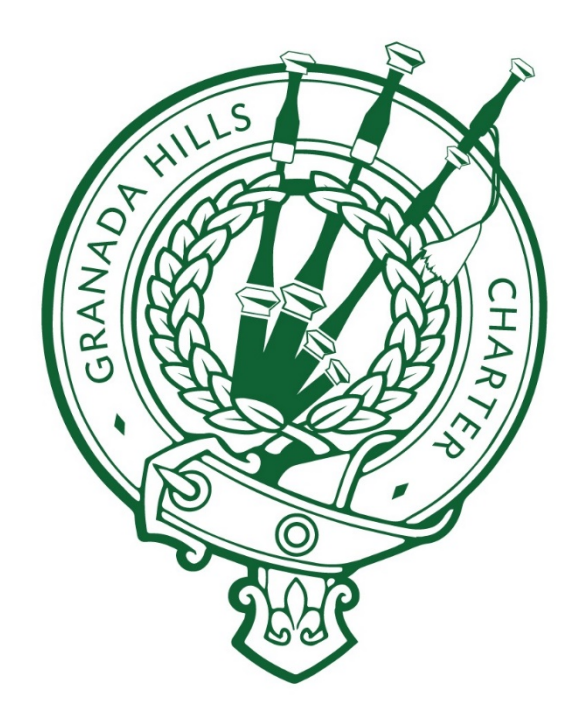

### Using Home Access Center

| Login Instructions      | 1   |
|-------------------------|-----|
| Home Access Center Menu | 1-6 |
| Home                    | 1   |
| Week View               | 1   |
| Calendar                | 2   |
| School Links            | 2   |
| Attendance              | 3   |
| Month View              | 3   |
| Classes                 | 3   |
| Classwork               | 3   |
| Schedule                | 4   |
| Grades                  | 4   |
| Report Card             | 4   |
| Test Scores             | 5   |
| Student Support         | 5   |
| Discipline              | 5   |
| Registration            | 6   |
| Demographic             | 6   |
| User Options            | 7   |
| My Alerts               | 7   |
| My Account              | 7   |
| Change Password         | 7   |
| Logoff                  | 7   |
| Change Student          | 7   |
| HAC Privacy Statement   | 8   |
| HAC Terms of Use        | 8   |

#### **Login Instructions**

- Go to our school website http://www.ghctk12.com and hover over "myGHC" & select "HAC"
- 2. Click on "Parent Access" to log into HAC
- 3. For first-time use, please use the Access Code and Instructions Sheet provided by GHC, you will be directed to enter 2 security questions. Please compose 2 challenge questions and provide appropriate answers.

#### Home Access Center Menu

The menu options in the Home Access Center banner provide access to HAC's main pages. Clicking an icon displays a page with related tabs, each of which is a self-contained page of information on your student.

The following pages can be accessed using the menu options in the HAC banner:

## 1. Home 💼

#### Week View

Displays a student's attendance, schedule, assignments, and discipline information for the current week. Previous and future weeks can also be displayed. Links are provided for viewing details on individual courses and emailing teachers.

|                                                     | Home                                               | Attenda                        | nce                     | Classes                                                                   | Grades                          | Student Suppor                                     | t Registration                                               |                                |                               |              |
|-----------------------------------------------------|----------------------------------------------------|--------------------------------|-------------------------|---------------------------------------------------------------------------|---------------------------------|----------------------------------------------------|--------------------------------------------------------------|--------------------------------|-------------------------------|--------------|
| eek View Cal                                        | endar School                                       | Links                          |                         |                                                                           |                                 |                                                    |                                                              |                                |                               |              |
| Discipline has b                                    | een entered. Click                                 | for the details                |                         |                                                                           |                                 |                                                    |                                                              |                                |                               |              |
| < > Mond                                            | lay June 17,                                       | 2013 - Frie                    | day Ju                  | une 21, 2013                                                              |                                 |                                                    | Today                                                        | Vie                            | w Full Sch                    | edule        |
| Class                                               | lay June 17,<br>Current<br>Average                 | 2013 - Frid<br>Monday<br>06/17 | d <b>ay Ju</b><br>Day:M | une 21, 2013<br>Tuesday<br><sup>06/18</sup> D                             | we<br>way:T 06/19               | dnesday<br><sub>Day:W</sub>                        | Today<br>Thursday<br>06/20                                   | Vie<br>Day:R                   | w Full Sch<br>Friday<br>06/21 | edule<br>Day |
| Class<br>Glob St 1<br>8244 - 1 Per: 1<br>Chalfont C | Lay June 17,<br>Current<br>Average<br><u>89.00</u> | 2013 - Frid<br>Monday<br>06/17 | day Ju<br>Day:M         | Ine 21, 2013<br>Tuesday<br>06/18 D<br>Cnexcused Absent<br>Family Vacation | ay:T 06/19<br>ce Onexi<br>Onexi | dnesday<br>Day:W<br>cused Absence<br>cused Absence | Today<br>Thursday<br>06/20<br>Unexcused Abs<br>Unexcused Abs | Vie<br>Day:R<br>sence<br>sence | w Full Sch<br>Friday<br>06/21 | edule<br>Day |

#### <u>Calendar</u>

Displays a month-view of the student's attendance, scheduling, assignments, and discipline information, as well as activities and events that have been posted by the student's teachers. Checkboxes are provided for configuring the type of information that displays, while buttons are included for changing the calendar to a daily or week view. Previous and future months can also be displayed.

|                                                                                                | Home Attendance Classe                                                              | s Grades Student Support Regist                                                                                                    | ration                      |                                        |
|------------------------------------------------------------------------------------------------|-------------------------------------------------------------------------------------|----------------------------------------------------------------------------------------------------|-----------------------------|----------------------------------------|
| Veek view Calendar School Links<br>Display or hide Filter<br>pane (see image that<br>follows). | < >                                                                                 | June 2013 Today                                                                                                    | (                           | Switch from Month<br>Day or Week view. |
| Sun Mon                                                                                        | 27 Navigate from month to month                                                     | Wed         Thu           29         30           th.         30                                                                               | Fri 31                      | Sat<br>1                               |
| 2<br>Rome o.K./uliet Scenes (9<br>105)<br>Wokhaet (9030-4)<br>Sp Feetball Signupe dee          | 144.<br>144.<br>Homewoek : section 2 (8000-4)<br>To Football meeting (VFB)<br>(VFB) | 1 - weight: practice (VFB)<br>eventscheet (0030-4)<br>(0300-4)<br>(0300-4)<br>(1 - weight: practice (0300-4)<br>(1 - weight: practice (0300-4) | Museum Field Trip (8030 -4) | 8                                      |
| 9<br>Quiz(6244-1)                                                                              | 10 11                                                                               | 12<br>(Term Paper (0244-1)                                                                                                    | 14                          | 15                                     |

#### School Links

Displays school links that have been made available to parents/students.

|                                                                                                    | Home                  | Attendance                     | Classes | Grades | Student Support | Registration |  |  |
|----------------------------------------------------------------------------------------------------|-----------------------|--------------------------------|---------|--------|-----------------|--------------|--|--|
| Week View Calendar School Links                                                                             |                       |                                |         |        |                 |              |  |  |
| SunGard School District Website<br>SunGard High School Athletic Schedule<br>SunGard Learning Support Center | Click a l<br>addition | ink to access<br>al resources. | )       |        |                 |              |  |  |

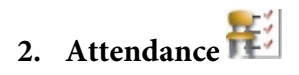

#### Month View

Displays a month-view of the student's attendance that can be toggled to access all months within the current school year. A color legend identifies the type of attendance displayed. Place the mouse pointer over a day to view more detailed information on absences and tardiness

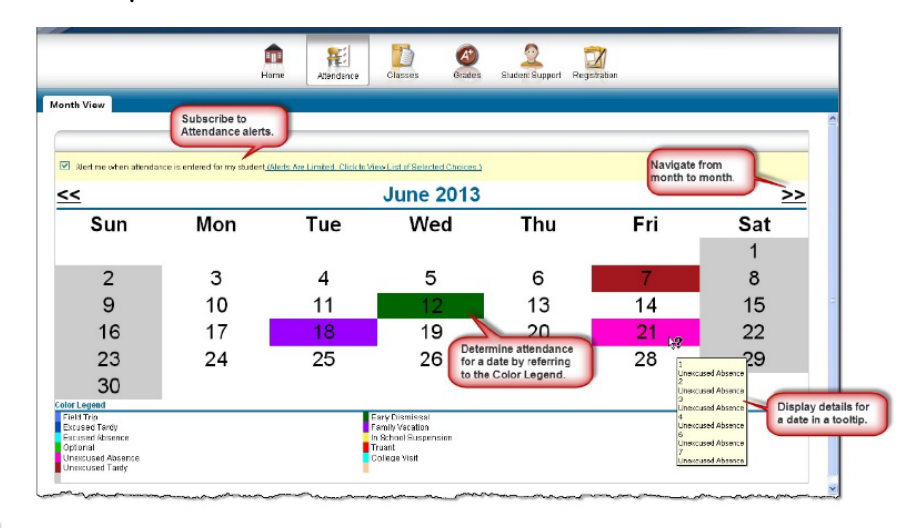

#### <u>Classes</u>

Displays course assignments, including the dates assigned, due dates, categories, potential points, and scores for the Gradebook assignments available in a class. When assignments are ordered by class, class average information is shown below the student's list of assignments. Teachers can select whether an assignment and its score should be published on HAC. However, unpublished assignments may be included in the student's overall averages for a course. Course averages, are available using Full View.

NOTE: TO SEE CUMMULATIVE PERCENTAGES, the **Report Card Run** Box should say "(ALL RUNS)" and the Show box should say "(ALL CLASSES)" Then click on "REFRESH VIEW"

|                           | Home At                      | tendance                  |        | At states    | Student Sup | oport Registrat | ion                   |            |
|---------------------------|------------------------------|---------------------------|--------|--------------|-------------|-----------------|-----------------------|------------|
| Classwork Schedule        |                              |                           |        |              |             |                 | Select different      | views      |
|                           |                              |                           |        |              | (           | Print Classwor  | k) Collapse All)      | Quick View |
| View Classwork for Report | t Card Run 1                 |                           |        |              |             |                 | Re                    | fresh View |
| Show (All Classes)        | Order By Cl                  | ass                       | •      |              |             |                 |                       |            |
| Email Push Mobile - A     | Vert me if my student receiv | ves an assignment average | below  | % or         | above       | %.              |                       |            |
| - <u>1020A - 32 C</u>     | P English 11 A               |                           |        | Su           | bscribe fo  | or alerts       |                       |            |
| Date Due D ssigned        | d Assignment                 | Category                  | Score  | Total Points | weight      | weighteu Score  | Weighted Total Points | Percentage |
| Click for course          | The Crucible Anticipatio     | n Guide Classwork         | 10.00  | 10.00        | 1.00        | 10.00           | 10.00                 | 100.00%    |
| detail                    | Sinners Rhetorical Anal      | vsis Pract Click fo       | r      | 15.00        | 1.00        | 10.00           | 15.00                 | 66.67%     |
| 0010012010                | Bradstreet and Edwards       | assignment                | detail | 15.00        | 1.00        | 8.00            | 15.00                 | 53.33%     |
| 08/29/2018                | Sinners SOAPStone An         | alvsis                    | 10.00  | 10.00        | 1.00        | 10.00           | 10.00                 | 100 00%    |

#### <u>Schedule</u>

Displays the student's schedule. Links are provided for viewing detailed course information and sending emails to teachers.

|                            |                    | Home                                         | <b>FE</b><br>Attendance | Classes                                    | Grades        | Student Support | Registration       |        |
|----------------------------|--------------------|----------------------------------------------|-------------------------|--------------------------------------------|---------------|-----------------|--------------------|--------|
| lasswork Ca<br>2012 - 2013 | reer Plan Schedule | Requests<br>lick a link for<br>ourse detail. |                         | lick a link to<br>end an ema<br>the teache | ail<br>er.    |                 | Detter             | 614-1- |
| 000rse                     | Glob Studies 1     | Penods                                       | Seward S                | 1220                                       | MIWRE         | Marking Periods | Sungard Building 2 | Active |
| 9982 - 1                   | Trigonometry       | 1                                            | Howard H                | C352                                       | M. T. W. R. F | M3. M4          | Sungard Building 2 | Active |
| 9264 - 2                   | Mod 20th AM        | 2                                            | Jasper J                | C127                                       | M, T, W, R, F | M1, M2          | Sungard Building 2 | Active |
| 8030 - 4                   | Math IS Sels       | 2                                            | Reading R               | C120                                       | M, T, W, R, F | M3, M4          | Sungard Building 2 | Active |
| 8653 - 1                   | Computer App       | 3                                            | Lansing L               | 1215                                       | T, R          | M1, M2          | Sungard Building 2 | Active |
| 8903 - 18                  | ick the icon for   | 3                                            | Andover A               | IGYM                                       | M, W, F       | M3, M4          | Sungard Building 2 | Active |
| 8444 - 5                   | now the recon for  | 4                                            | Lincoln L               | 1321                                       | M. T. W. R. F | M1, M2, M3, M4  | Sungard Building 2 | Active |

## 3. Grades

#### Report Card

Displays your student's most recent report card, if available. The report includes the student's courses and descriptions, class periods, teachers, rooms, grades, and comment codes.

|                                                  | Home                                        | Attendance | Classes G           | A <sup>+</sup><br>rades | Student Sup | port Registrat | tion   |      |      |     |
|--------------------------------------------------|---------------------------------------------|------------|---------------------|-------------------------|-------------|----------------|--------|------|------|-----|
| eport Card                                       | Transcript Test Scores                      | California | Test Scores         |                         |             |                |        |      |      |     |
|                                                  |                                             | Sele       | ct report view      |                         |             |                |        |      |      |     |
| Report (                                         | ard For Reporting Perio                     | d 3        | erreport new        |                         |             |                |        |      |      |     |
| View the Rep                                     | ort Card for Reporting Period 3 - Reg       | ular       | -                   |                         |             |                |        |      |      |     |
| Course                                           | Description                                 | Periods    | Teacher             | Room                    | Att.Credit  | Ern. Credit    | RC     | COM1 | COM2 | COM |
| 7065A - 1                                        | CP Painting 1 A                             | 1          | Bivens, Matthew     | F03                     | 5.0000      | 5.0000         | C      | 102  |      |     |
| 8105A - 2                                        | Auto Tech Fund 1A                           | 2          | Saenz, Abelardo     | K03                     | 5.0000      | 5.0000         | B      | 55   |      |     |
| 4060                                             |                                             | 3          | Chipps, Jeanette    | C07                     | 5.0000      | 5.0000         | D      | 52   | 24   |     |
| 5000 Cli                                         | ck for course detail 🛛 🙀                    | 4          | Escobar, Fernando   | L11                     | 5.0000      | 5.0000         | D      | 102  |      |     |
| 3025A - 50                                       | CP Geometry A                               | 5          | Pollock, Brittney   | H10                     | 5.0000      | 5.0000         | C      | 50   | 19   |     |
|                                                  | CP English 11 A                             | 6          | Arhanian, Shayna    | J10                     | 5.0000      | 5.0000         | D      | 55   |      |     |
| 1020A - 32                                       | Credit: 30 0000                             |            |                     | 1                       |             |                | -      | -    |      |     |
| 1020A - 32<br>Total Earned                       | Credit. 30.0000                             |            |                     |                         | - C         | lick for grad  | e info | 1    |      |     |
| 1020A - 32<br>Total Earned                       | Legend                                      | Clie       | k to email teacher  |                         |             |                |        |      |      |     |
| 1020A - 32<br>Total Earned<br>Comment<br>Comment | Legend Description                          | Clie       | k to email teacher: | J                       |             |                |        |      |      |     |
| 1020A - 32<br>Total Earned<br>Comment<br>102     | Elegend<br>Description<br>Needs improvement | Clic       | k to email teacher  |                         |             |                |        |      |      |     |

#### Test Scores/California Test Scores

Displays your student's standardized test scores. For each test, the listing includes the test, test date, subtests, and scores, as well as the grade and age of your student at the time the test was taken.

# 4. Student Support 🔍

#### Discipline

Displays all discipline incidents involving your student as an offender, victim, or witness. Incidents are listed from newest to oldest. The Discipline page's Incident and Role columns display links you can click for additional details on an incident.

|                |                      | <b>î</b>   | 韬                    |                                             | 2                                |            | X                     |               |
|----------------|----------------------|------------|----------------------|---------------------------------------------|----------------------------------|------------|-----------------------|---------------|
| _              |                      | Home /     | Ittendance Cla       | asses Grades                                | Student S                        | upport Reg | istration             |               |
| )iscipline     |                      |            |                      |                                             |                                  |            |                       |               |
|                |                      |            | Disci                | plinary Action To                           | als                              |            |                       |               |
|                |                      | Action     | Total Duration       | Total Served                                | Bala                             | ince       |                       |               |
|                |                      | DET        | 30.00 Hrs            | 17.00 Hrs                                   | 13.0                             | 0 Hrs      |                       |               |
| School Year    | Incident             | Category   |                      | Building                                    |                                  | Location   | Incident Date/Time    | Incident Role |
| 2019           | Detention Penalty    | outogoty   |                      | Granada Hills Char                          | ter High Schoo                   | bl         | 5/24/2019 12:00:00 AM | Offender      |
| 2019           | Detention P          |            |                      | Granada Hills Char                          | ter High Schoo                   | bl         | 3/29/2019 12:00:00 AM | Ver           |
| 20<br>20 Click | for incident detail  | Chromebook | Not Charged/Forgotte | on Granada Hills Char<br>Granada Hills Char | ter High Schoo<br>ter High Schoo | bi<br>bi   | 2/ Click for student  | 's role detai |
| 2019           | Chromebook Violation | Chromebook | Not Charged/Forgotte | n Granada Hills Char                        | ter High Schoo                   | bl         | 1/23/2019 12:00:00 AM | Offender      |
| 2019           | Detention Penalty    |            |                      | Granada Hills Char                          | ter High Schoo                   | bl         | 11/3/2018 12:00:00 AM | Offender      |
| 2019           | Detention Penalty    |            |                      | Granada Hills Char                          | ter High Schoo                   | bl         | 9/21/2018 12:00:00 AM | Offender      |

# 5. Registration

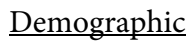

The Demographic page includes the following sections listing information on your student:

- Demographic Basic data, such as the student's name, birth date, counselor, building, gender, grade, language, and homeroom teacher.
- Emergency Information for use in medical emergencies, such as physician's name and phone number, preferred hospital, and health insurance data. You can update and print out the emergency card and bring to the Health Office.
- Contacts Student and guardian information •

|                                                                                                    | Home | Attendance                                                           | Classes                        | (Ara des                                                           | 2<br>Student Suppor                                         | Registration                                    |                              |
|----------------------------------------------------------------------------------------------------|------|----------------------------------------------------------------------|--------------------------------|--------------------------------------------------------------------|-------------------------------------------------------------|-------------------------------------------------|------------------------------|
| Demographic Update Registration Fe                                                                   | es   |                                                                      |                                |                                                                    |                                                             |                                                 |                              |
| Student Name: Daylestawn, Derek<br>Birth Date: 7/14/1999<br>House/Team: HIGH<br>Courseler: Kind an A |      | Building: Sungan<br>Gender: Male<br>Calendar: Regula<br>Hemora - C11 | d Building 2<br>ar School Year |                                                                    |                                                             | Grade: 09<br>Language: Englis<br>Homeroom Teaci | sh<br>her: Garwood G         |
| Emergency                                                                                            |      | Noneroom. Ch                                                         | •                              |                                                                    |                                                             |                                                 | Click to update<br>emergency |
| Doctor: Victor Milam MD<br>Phone: (610)262-7149 Ext:<br>Hospital: Sacred Heart Hospital              |      |                                                                      |                                | Insurance: Mei<br>Group: Benson<br>ID: YVEU14928<br>Subscriber: Na | idian HealthCare<br>Industries Inc<br>76A<br>Wan Dolvastown |                                                 | unformation.                 |

#### **My Alerts**

Use the My Alerts option to access and change settings for the types of email alerts you would like to receive for your student.

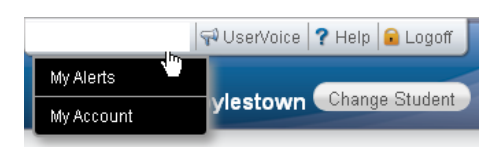

| ame:<br>ddress:<br>ogged in as:<br>mail Address:<br>ast Login:                          | Nation Dovjestown<br>19 Market ST<br>Bethiefemen (P4 18018<br>ndovjestown<br>ndovjestown<br>717 /22013 S.08:14 PM |                           |
|-----------------------------------------------------------------------------------------|----------------------------------------------------------------------------------------------------|---------------------------|
| Change Passwo                                                                           | rd                                                                                                    |                           |
| Old Password:*<br>New Password:*<br>Confirm New Password                                | vor d. '                                                                                                    |                           |
| Challenge Ques                                                                          | tions                                                                                                    |                           |
| Challenge Ques<br>Compose 3 challen<br>Questions                                        | tions<br>ge questions and provide appropriate answers                                                             | Answers                   |
| Challenge Ques<br>Compose 3 challen<br>Questions<br>My first car?                       | tions<br>ge questions and provide appropriate answers                                                             | Arswers<br>WW             |
| Challenge Ques<br>Compose 3 challen<br>Questions<br>My first car?<br>My 1st grade teach | tions<br>de questions and provide appropriate answers<br>aris frst name?                                          | Answers<br>VVV<br>Deferes |

#### My Account

Use the My Account option to view your account data. Your account data includes your username, address, email address, and the last date and time that you accessed Home Access Center.

Additionally, you may be able to change your password and enter challenge questions to be used if you forget your username or password.

#### Logoff

Closes the current HAC session, and returns to the Log On page

#### **Change Student**

If you are a guardian for multiple students, you can quickly change the student you are viewing.

- 1. In the Home Access Center banner, click Change Student.
- 2. On the Choose your Student pop-up, select the student to display.
- 3. Click Submit

| Choose Your Student                                              | ×             |
|------------------------------------------------------------------|---------------|
| <ul> <li>Anthony Doylestown<br/>Building: 2 Grade: 11</li> </ul> |               |
| O Derek Doylestown<br>Building: 2 Grade: 09                      |               |
|                                                                  | Cancel Submit |

#### Home Access Center Privacy Statement

Granada Hills Charter High School recognizes the importance of protecting the privacy of all information provided by users within the Home Access Center Program.

- a. The school provides the use of the Home Access Center program for use only by parent/guardian of students that attend classes at Granada Hills Charter High School. The student should use the Student Access Center SAC using their student google login and password. **Parent/guardian should not share HAC login and password with their student.**
- b. All information maintained and provided by the school through the Home Access Center program is secure, confidential, and intended only to provide information regarding the academic progress of students registered with the school.
- c. Granada Hills Charter High School does not provide information regarding legal guardians or students to outside sources or third-party organizations.

#### Home Access Center Terms of Use

Users are prohibited from violating or attempting to violate the security of the Home Access Center site, including, without limitation:

- a. Accessing data not intended for such user or logging into an account which the user is not authorized to access
- b. Attempting to probe, scan or test the vulnerability of a system or network or to breach security or authentication measures without proper authorization.
- c. Attempting to interfere with service to any user, host or network, including, submitting a virus to the site, overloading, "flooding", "spamming", or "crashing"
- d. Sending unsolicited e-mail, including promotions and/or advertising of products or services.
- e. Forging any TCP/IP packet header or any part of the header information in any e-mail or newsgroup posting.

Violations of system or network security may result in civil or criminal liability. Granada Hills Charter High School will investigate occurrences, which may involve such violations and will cooperate with law enforcement authorities in prosecuting offending users.